## POSLOVNA INFORMATIKA Excel

| lme i | Prezime |
|-------|---------|
|-------|---------|

Broj indeksa\_

- 1. Na Desktopu kreirati folder ImePrezime (Vaše ime i prezime)
- 2. Pokrenite Excel i u radnoj svesci preimenujte Sheet1 u **Prodaja**, Sheet2 u **Grafik** a Sheet3 u **Kopiranje**.
- 3. Kreirajte tabelu i grafikon (na radnom listu **Prodaja**) kao na papiru koji ste dobili prema sljedećem uputstvu:
  - a. Sve kolone su formatirane tako da prikazuju valute osim kolone količina;
  - b. Kolona ukupna prodaja je *proizvod* polja kolone cijena i kolone količina
  - c. Kolona **bonus** se izračunava na sljedeći način: Ako je Ukupna prodaja veća od 700.000 bonus je 12% ukupne prodaje, a ako je Ukupna prodaja manja od 700.000 bonus nije ostvaren;
  - d. Za izračunavanje minimuma, prosjeka i zbira, koji se odnose na vrijednosti odgovarajućih kolona koristite odgovarajuće funkcije.
- 4. U gornjem zaglavlju (Sheet Prodaja), u sredini napisati *Excel test*, u donjem lijevom insertovati vrijeme, a u donjem desnom uglu *Page xx*.

Tabela i grafikon sa radnog lista **Prodaja**.

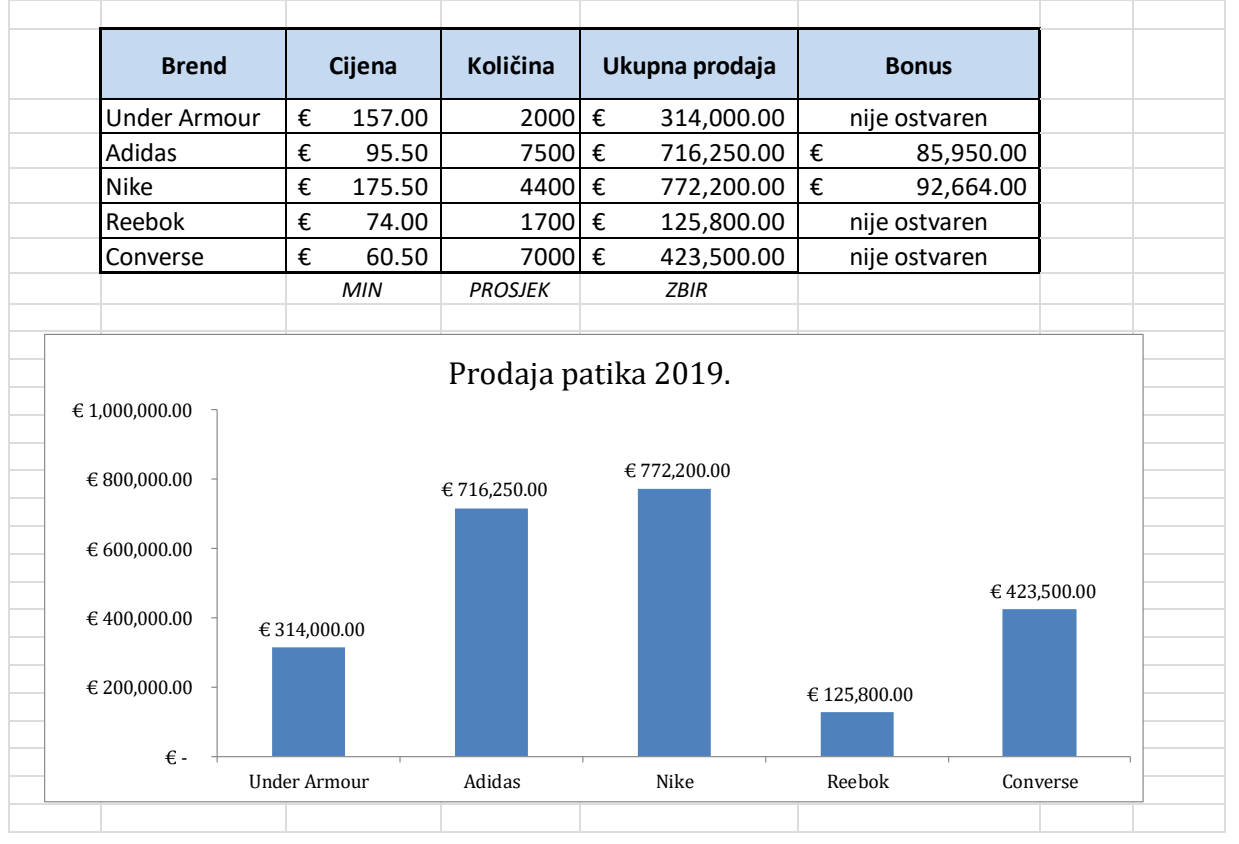

## POSLOVNA INFORMATIKA Excel

- 5. Promijeniti font u Cambria za Naslov i brojčane elemente grafikona.
- 6. Na radnom listu **Kopiranje** kopirati tabelu tako da budu vidljive samo vrijednosti bez formula. *Sortirati tabelu prema brendovima* od A do Z i iskoristiti opciju za ponavljalnje zaglavlja na svakoj strani pri štampi (neophodno razvući tabelu do reda 100).
- 7. *Pripremiti za štampu* Sheet **Prodaja (grafikon i tabela na istoj strani) i Kopiranje** (ponavljanje zaglavlja na svakoj strani).
- 8. Na radnom listu Grafik iskopirajte *samo* podatke brendovima i količinama ali tako da se svaka promjena sa radnog lista Prodaja odrazi i na radnom listu Grafik. Takođe, na radnom listu Grafik predstavite *grafikonom pita* podatke vezane za količine prodatih proizvoda (kao na papiru, Tabela i grafikon sa radnog lista Grafik). Grafik i tabelu formatirati kao na papiru, font Arial.
  Na polia Prond staviti Kamantar Količina 2020

Na polje Brend staviti Komentar - Količine 2020.

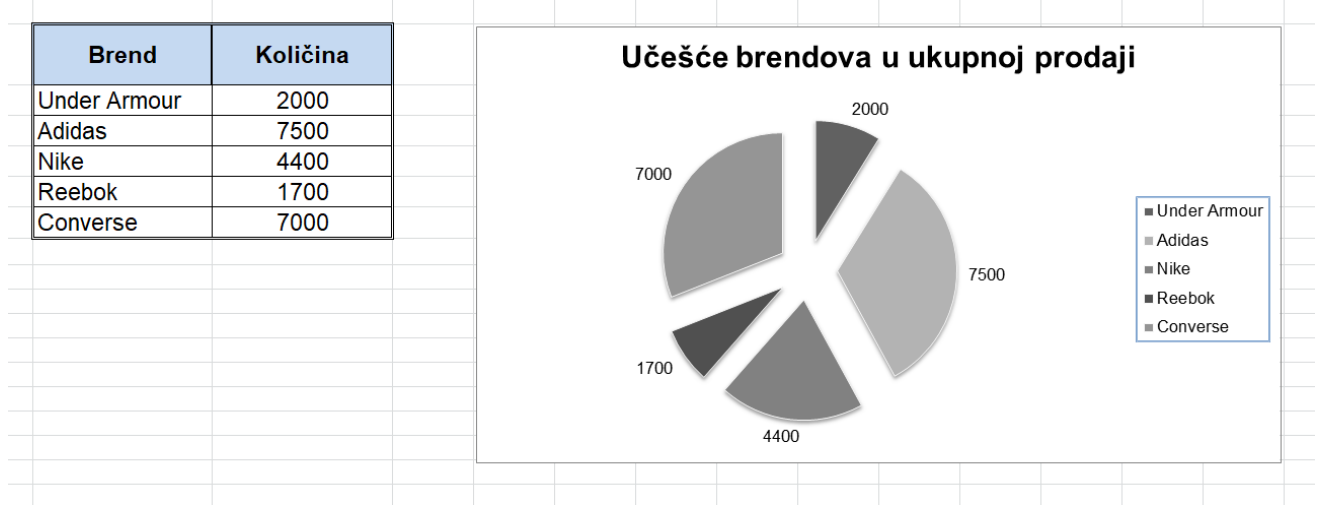

Tabela i grafikon sa radnog lista Grafik.

9. Sačuvajte dokument pod vašim imenom.